# CPX 安全输入输出模块调试指导

单击或点击此处输入文字。

PROFIsafe

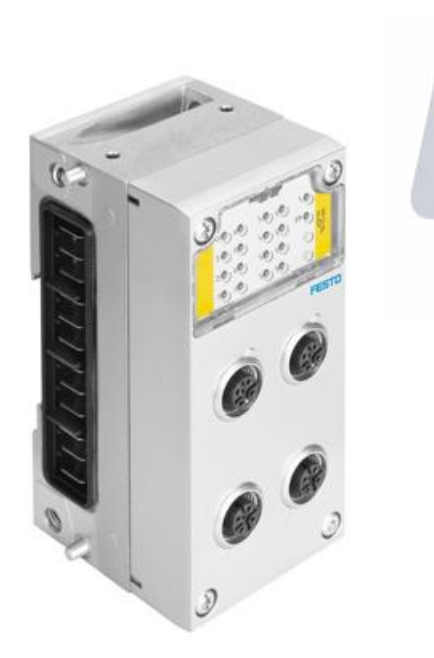

王金亮 Festo 技术支持 2022 年 7 月 11 日

# 关键词:

Profisafe, 故障安全, 安全输入, 安全输出, 1200F/1500F

#### 摘要:

本文介绍了使用西门子 1500F 系列安全 PLC 与 FESTO 带安全输入输出模块的阀岛通讯调试的实例。文档主要内容包括安全模块的设置,接线及在 PLC 中的组态,编程,测试等。

#### 目标群体:

本文仅针对有一定自动化设备调试基础的工程师,需要对 FESTO 带安全功能的阀岛以及西门子 F-CPU 有一定了解。

### 声明:

本文档为技术工程师根据官方资料和测试结果编写,旨在指导用户快速上手使用 Festo 产品,如果发现描述与官方 正式出版物冲突,请以正式出版物为准。

我们尽量罗列了实验室测试的软、硬件环境,但现场设备型号可能不同,软件/固件版本可能有差异,请务必在理 解文档内容和确保安全的前提下执行测试。

我们会持续更正和更新文档内容, 恕不另行通知。

| 1 软 | 次/硬件版本及参考文档信息                  | 4  |
|-----|--------------------------------|----|
| 2 安 | 安全输入/输出模块 Profisafe 地址设置及接线口定义 | 4  |
| 2.1 | 安全模块 Profisafe 地址设置            | 4  |
| 2.2 | 安全输入模块接线口定义                    | 5  |
| 2.3 | 安全输出模块接线口定义                    | 6  |
| 3 实 | 实际案例拓扑结构及接线                    | 8  |
| 4 博 | 專途 V16 中的组态及编程                 | 10 |
| 4.1 | 设备和网络中进行 CPX 组态                |    |
| 4.2 | 安全主程序中编程                       |    |

# 1 软/硬件版本及参考文档信息

| 软/硬件                 | 版本   |
|----------------------|------|
| CPU 1511F-1 PN       | V2.5 |
| CPX-FB44+VTSA 阀岛     |      |
| TIA Portal           | V16  |
| SIMATIC STEP7 Safety | V16  |

CPX-F8DE-P 安全输入模块手册:

https://www.festo.com.cn/net/zh\_cn/SupportPortal/Files/709380/CPX-F8DE-P\_manual\_2021-03c\_8035501z1.pdf

CPX-FVDA-P2 安全输出模块手册:

https://www.festo.com.cn/net/zh\_cn/SupportPortal/Files/703195/CPX-FVDA-P2\_description\_2020-05c\_8022611z1.pdf

# 2 安全输入/输出模块 Profisafe 地址设置及接线口定义

# 2.1 安全模块 Profisafe 地址设置

1) 将安全模块面板上的四个螺丝拆除

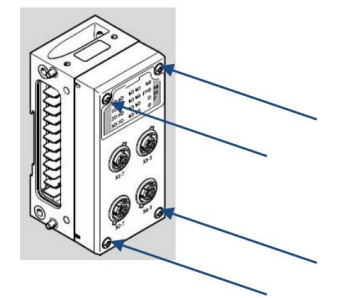

2) 垂直将模块面板从 CPX 底座上拔出

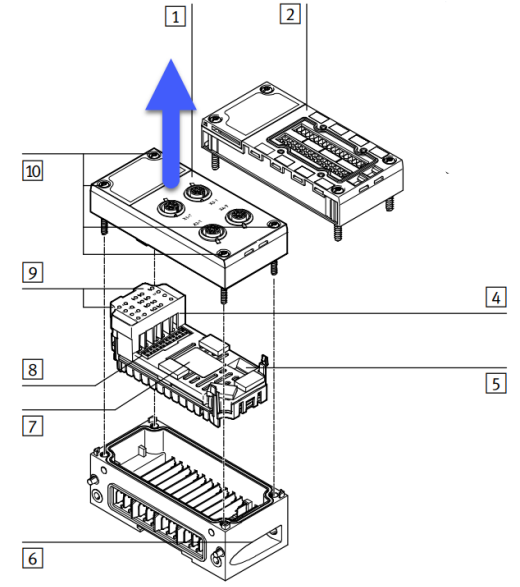

3) 取出中间的电子模块,如下图所示位置,通过 DIP 拨码设置 Profisafe 地址

| I A A A A A A A A A A A A A A A A A A A | 10 point DIP Switch                                                                                  | Sample                                                                   |
|-----------------------------------------|----------------------------------------------------------------------------------------------------|--------------------------------------------------------------------------|
|                                         | 1 0 1<br>2 2<br>3 0 4<br>4 8<br>5 0 16<br>6 3 2<br>7 0 64<br>8 0 0 7<br>7 0 64<br>8 0 0 7<br>7 0 512 | 2 <sup>1</sup> + 2 <sup>6</sup> + 2 <sup>9</sup> =<br>2 + 64 + 512 = 578 |

# 2.2 安全输入模块接线口定义

CPX-F8DE-P可以搭配以下 3 种面板。其中 CPX-M-AB-4-M12X2-5POL-T 和 CPX-AB-8-KL-4POL 带有测试脉冲, CPX-M-AB-4-M12X2-5POL 不带测试脉冲。部分功能模式必须要使用带有测试脉冲的面板,详见安全输入模块手册第 1.3 章节。

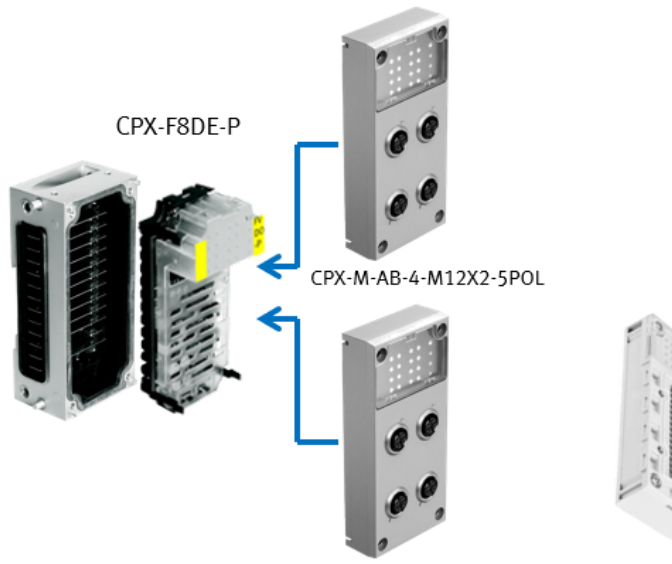

CPX-M-AB-4-M12X2-5POL-T

CPX-AB-8-KL-4POL

模块针脚定义如下:

#### 4.3 接口模块上的针脚分配

| 针脚分配  | CPX-M-AB-4-M12X2-5POL |         | CPX-M-AB-4-M12X2-5POL-T <sup>1</sup> |                     |  |
|-------|-----------------------|---------|--------------------------------------|---------------------|--|
| 4     | X1                    | X3      | X1-T                                 | Х3-Т                |  |
| 3.    | 1: 24 V               | 1: 24 V | 1: TO                                | 1: T4               |  |
| 10 25 | 2: 11                 | 2: 15   | 2: 11                                | 2: 15               |  |
| [0]   | 3: 0V                 | 3: 0V   | 3: 0 V                               | 3: 0V               |  |
| V 1   | 4: 10                 | 4: 14   | 4: 10                                | 4: 14               |  |
| 200   | 5: FE                 | 5: FE   | 5: T1 <sup>1)</sup>                  | 5: T5 <sup>1)</sup> |  |
| 2     | X2                    | X4      | X2-T                                 | X4-T                |  |
|       | 1: 24 V               | 1: 24 V | 1: T2                                | 1: T6               |  |
|       | 2: 13                 | 2: 17   | 2: 13                                | 2: 17               |  |
|       | 3: 0V                 | 3: 0V   | 3: 0 V                               | 3: 0V               |  |
|       | 4: 12                 | 4: 16   | 4: 12                                | 4: 16               |  |
|       | 5: FE                 | 5: FE   | 5: T3 <sup>1)</sup>                  | 5: T7 <sup>1)</sup> |  |

1) 切勿将接口模块上的针脚 5 连接到功能接地(FE)。

Fig. 10 接口模块 CPX-M-AB-4-M12X2-5POL(-T) 上的针脚分配

#### CPX-AB-8-KL-4POL

FE = 功能接地

Fig. 11 接口模块 CPX-AB-8-KL-4POL 上的针脚分配

#### 安全输出模块接线口定义 2.3

CPX-FVDA-P2 可以搭配以下 2 种面板。底座必须搭配 CPX-M-GE-EV-FVO(内部断开负载电源(Uval 和 Uour)的所有接触 轨)。

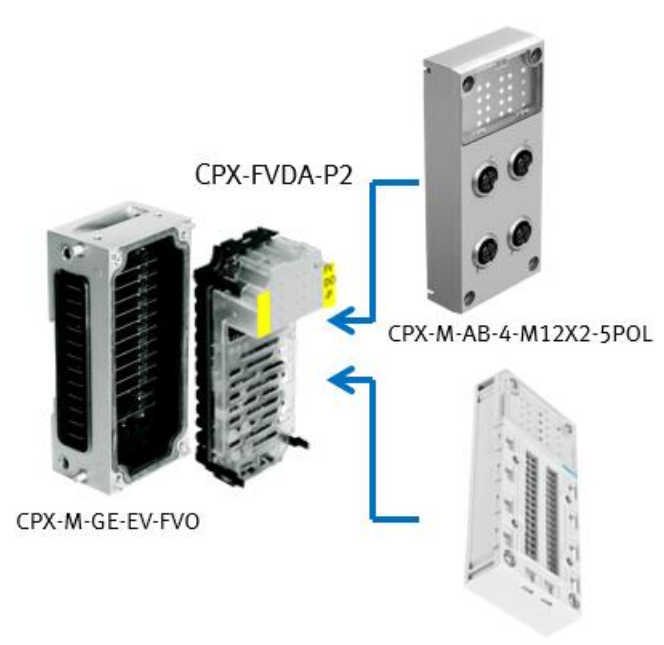

CPX-AB-8-KL-4POL

#### 接线面板针脚定义如下: M12 型接口模块的针脚分配 3 3 1

| 3.3.1 M12 型接口                                                                                 | 口模块的针脚分配                                                                                                    |                                                                                                    | 3.3.2 KL 型接口                                                       | 模块的针脚分配                                                                                                    |             |                                                                                                    |
|-----------------------------------------------------------------------------------------------|----------------------------------------------------------------------------------------------------|----------------------------------------------------------------------------------------------------|--------------------------------------------------------------------|----------------------------------------------------------------------------------------------------|-------------|----------------------------------------------------------------------------------------------------|
| 提示!                                                                                           |                                                                                                    |                                                                                                    | 提示!                                                                |                                                                                                    |             |                                                                                                    |
| 气路板上的插口 X1                                                                                    | 到 X4 都做了相应标记。插口的编号>                                                                                                    | 寸应此处的输出地址。                                                                                                    | 接口模块上的端子条                                                          | <b>条做了相应标记。接线端子的编号对应</b>                                                                                                    | ī于此处的输出地址。  |                                                                                                    |
| <ul> <li>帯接口模块 CPX-M</li> <li>接口模块</li> <li>(○) ○ ○ ○ ○ ○ ○ ○ ○ ○ ○ ○ ○ ○ ○ ○ ○ ○ ○</li></ul> | $\begin{array}{c} -\text{AB-4-M12X2-5POL}  \text{ fs} \ \text{CPX-FVDA-P2} \\ \text{X1, X2 } \text{ fs} \text{ fs} \\ \text{X1, X2 } \text{ fs} \text{ fs} \\ 3 & \begin{array}{c} 4 \\ 5 \\ 2 \\ 1 \\ 2 \\ 1 \\ 2 \\ 1 \\ 2 \\ 1 \\ 3 \\ 4 \\ 3 \\ 4 \\ 3 \\ 4 \\ 3 \\ 4 \\ 3 \\ 4 \\ 3 \\ 4 \\ 3 \\ 4 \\ 3 \\ 4 \\ 3 \\ 4 \\ 3 \\ 4 \\ 4$ | X3、X4 的针脚分配<br>3 0 0 5<br>2 x3<br>X4 0针脚分配<br>适口 X3<br>1: n.c.<br>2: n.c.<br>3: n.c.<br>4: n.c.<br>5: FE<br>X4<br>1: n.c.<br>2: n.c.<br>3: n.c.<br>4: n.c.<br>5: FE | 常接口模块 CPX-At       接口模块       000000000000000000000000000000000000 | B-8-KL-4POL 前 CPX-FVDA-P2         左側端子条分配         X1       1         2       0: 0V CH1 <sup>10</sup> 3       1: F - D0 (M)         CH1 <sup>20</sup> 3: FE         X3       -1         2       CH1 <sup>20</sup> 3: FE       X2         -1       2: CH1 <sup>20</sup> 3: FE       X2         -3       1: n.c.         2: 1       X2         3: 5       FE         X3       -2: X2         0: 1: n.c.       1: n.c.         2: 724V CH1 <sup>11</sup> 3: FE         X4       -3       FE         X3       0: 0V CH2 <sup>11</sup> 1: F - D0 (M)       1: F - D0 (M) | 右側端子条分配<br> | X5<br>0: n. c.<br>1: n. c.<br>2: n. c.<br>3: FE<br>X6<br>0: n. c.<br>1: n. c.<br>2: n. c.<br>3: FE<br>X7<br>0: n. c.<br>1: n. c. |
| FE = 功能接地<br>n.c. = 未连接(n                                                                     | ot connected)<br>田王····································                                                                                                    |                                                                                                    |                                                                    | 2: F - DO (P)<br>CH2 <sup>2)</sup><br>3: FE                                                                                                    |             | 3: FE                                                                                                    |
| 2) 所有输出电压均从内部<br>Tab. 24 M12 型接[                                                              | )府了前首部只動示式現代(補助电源)<br>注接触轨 UVAL 引出<br>口模块的针脚分配                                                                                                    |                                                                                                    |                                                                    | X4<br>0: n.c.                                                                                                    |             | X8<br>0; n.c.                                                                                                    |
| i                                                                                             |                                                                                                    |                                                                                                    |                                                                    | 1: n.c.                                                                                                    |             | 1: n.c.                                                                                                    |
| 接口模块 CPX-M-AB                                                                                 | -4-M12X2-5POL 的金属螺纹在内部与针                                                                                                    | 脚 5(功能接地 FE)相连。                                                                                                    |                                                                    | 2: +24V CH2 <sup>1)</sup>                                                                                                    |             | 2: n.c.<br>3- FF                                                                                                    |
|                                                                                               |                                                                                                    |                                                                                                    |                                                                    | <b>J. TL</b>                                                                                                    |             | 0.12                                                                                                    |

FE = 功能接地 n.c. = 未连接 (not connected)

1) 未连接的电压 UVAL 可用于给智能负载系统供电(辅助电源) 2) 所有输出电压均从内部接触轨 UVAL 引出 Tab. 25 KL 型接口模块的针脚分配

CPX-FVDA-P2 可控制三个输出通道(CH0, CH1, CH2)的安全关断。其中 CH0 是对安装于其右侧的阀岛气接口模块及阀 电源进行安全关断控制, CH1 和 CH2 分别通过面板上的 X1 和 X2 口对外控制其他负载,实现安全关断。

CPX-FVDA-P2 系统概览

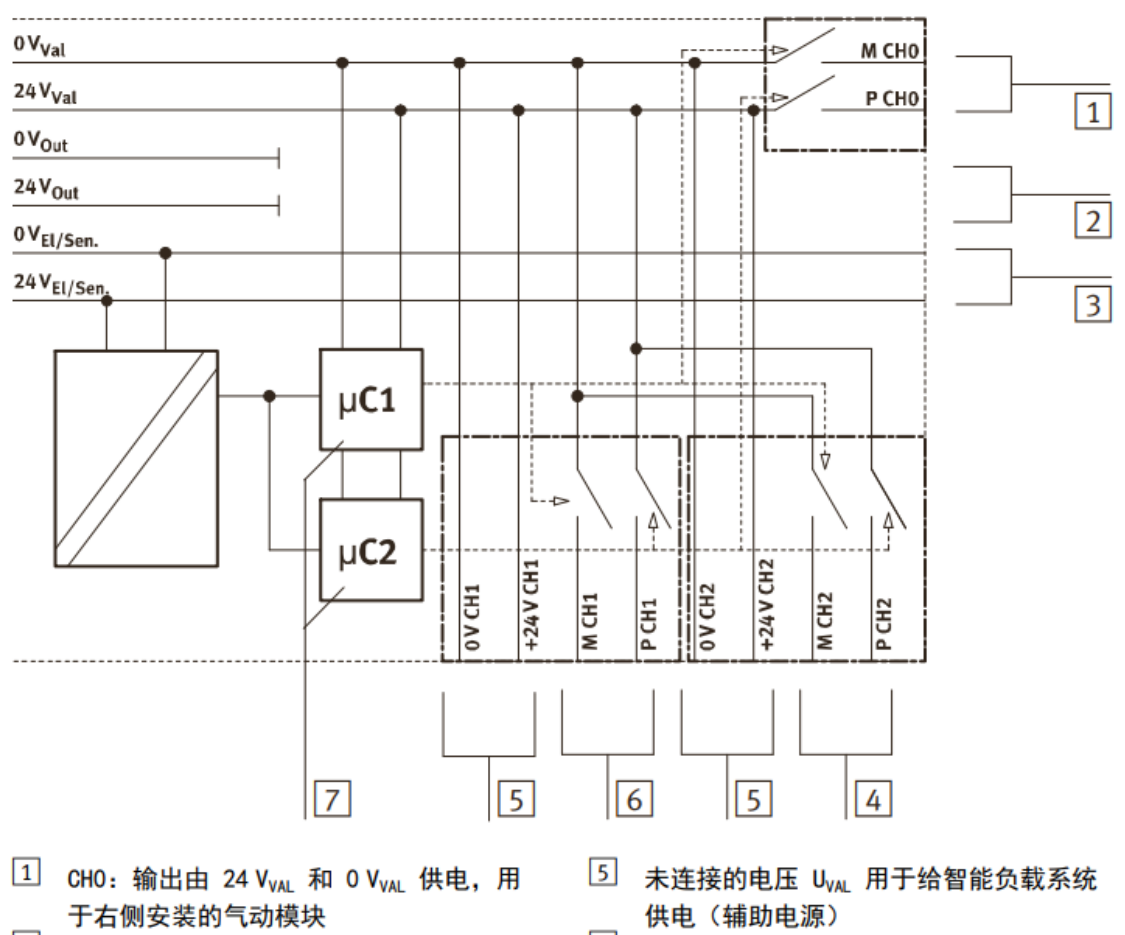

- 2 24 V<sub>OUT</sub> 和 0 V<sub>OUT</sub> 负载电压不再提供给右
   \_\_\_\_
- 3 电子装置和传感器的工作电压(24 V<sub>EL/SEN</sub> 和 0 V<sub>EL/SEN</sub>)用于右侧安装的气动模块
- GH2:输出由 24 V<sub>VAL</sub> 和 0 V<sub>VAL</sub> 供电;可 通过模块 CPX-FVDA-P2 的各种接口形式 提供
- 6 CH1: 输出由 24 V<sub>VAL</sub> 和 0 V<sub>VAL</sub> 供电;可 通过模块 CPX-FVDA-P2 的各种接口形式 提供
- ⑦ 用于控制及监控 P 和 M 开关的处理器
- Fig. 1 带输出模块 CPX-FVDA-P2 的 CPX 终端供电方案原理图(规格1)

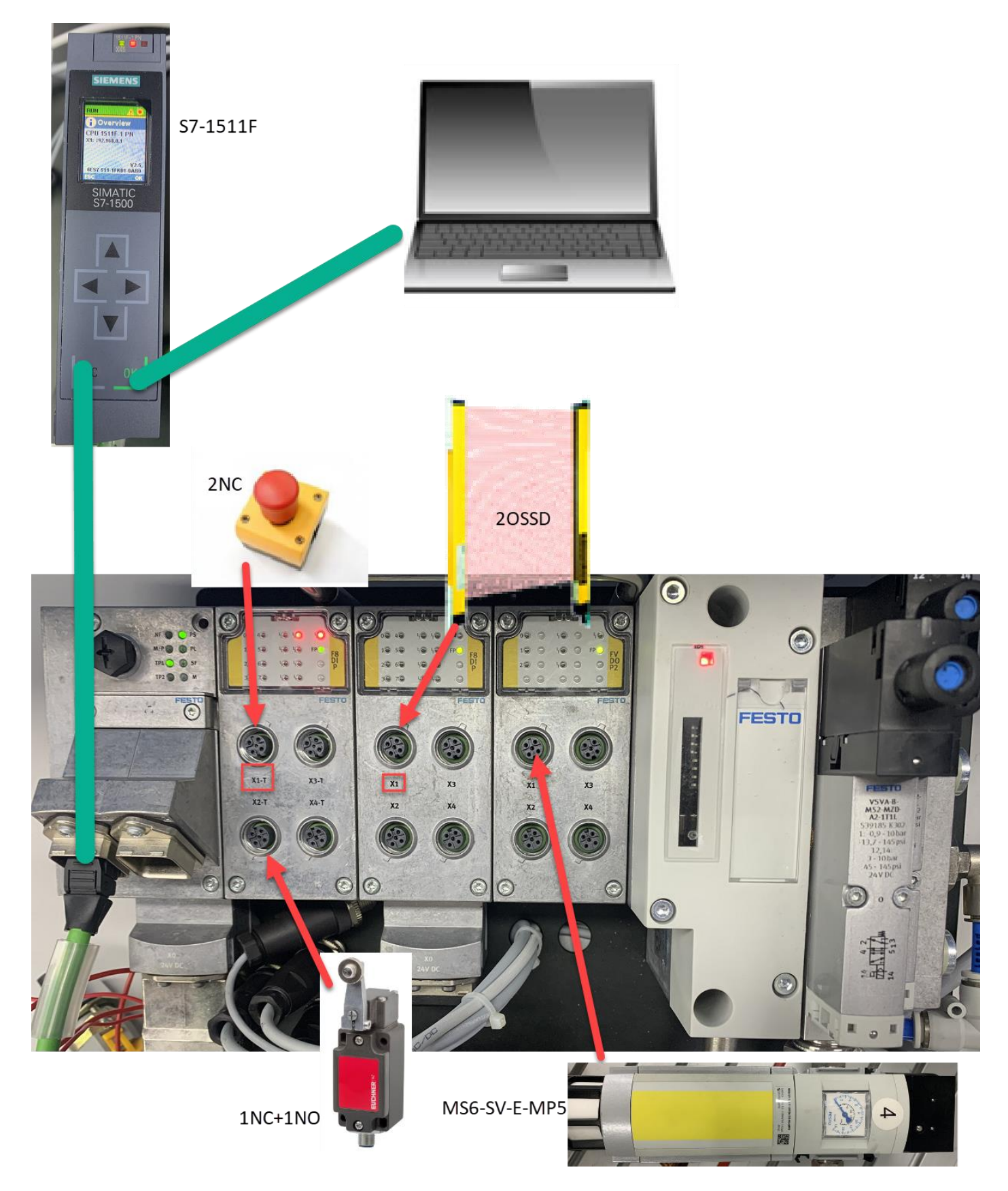

#### 急停按钮接线示意图(功能模式 6):

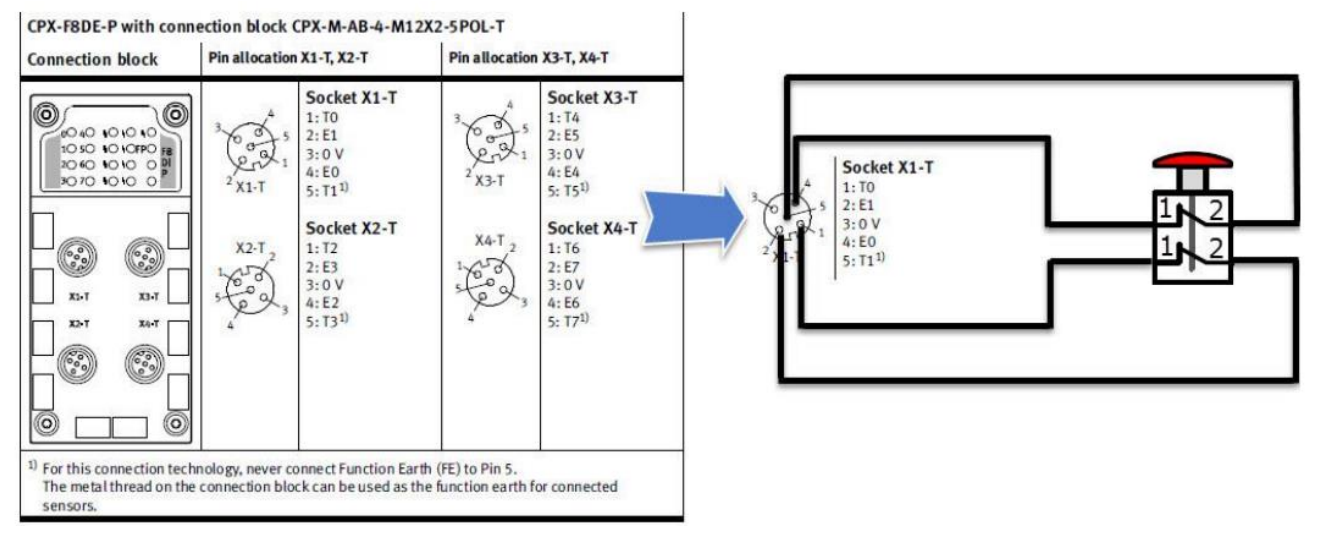

# 安全限位开关接线示意图(功能模式 4):

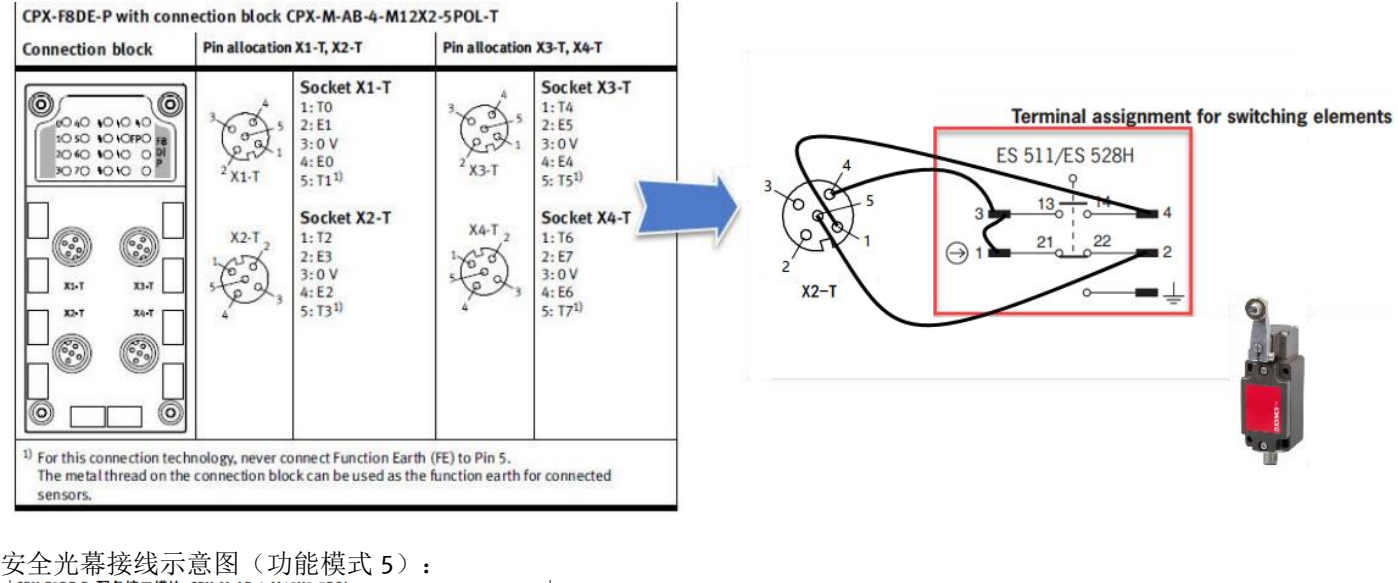

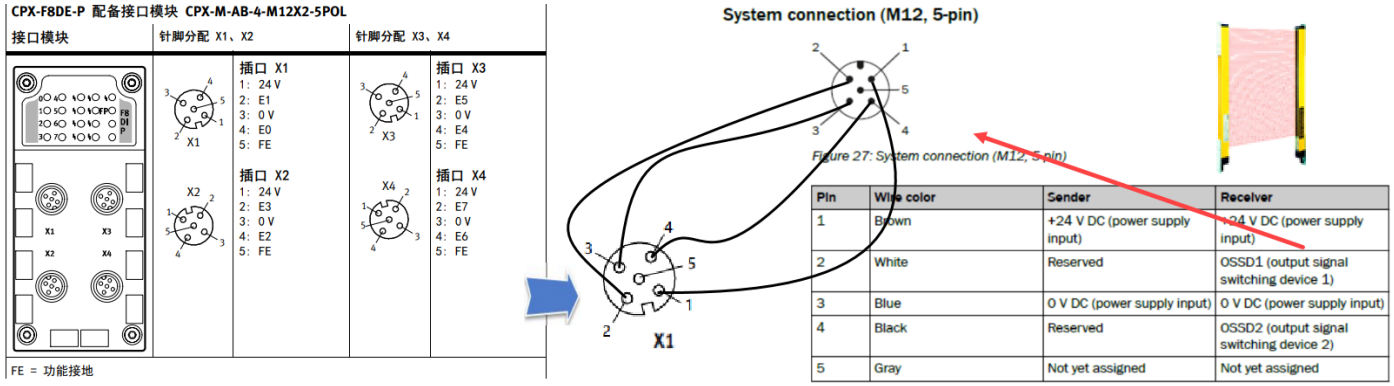

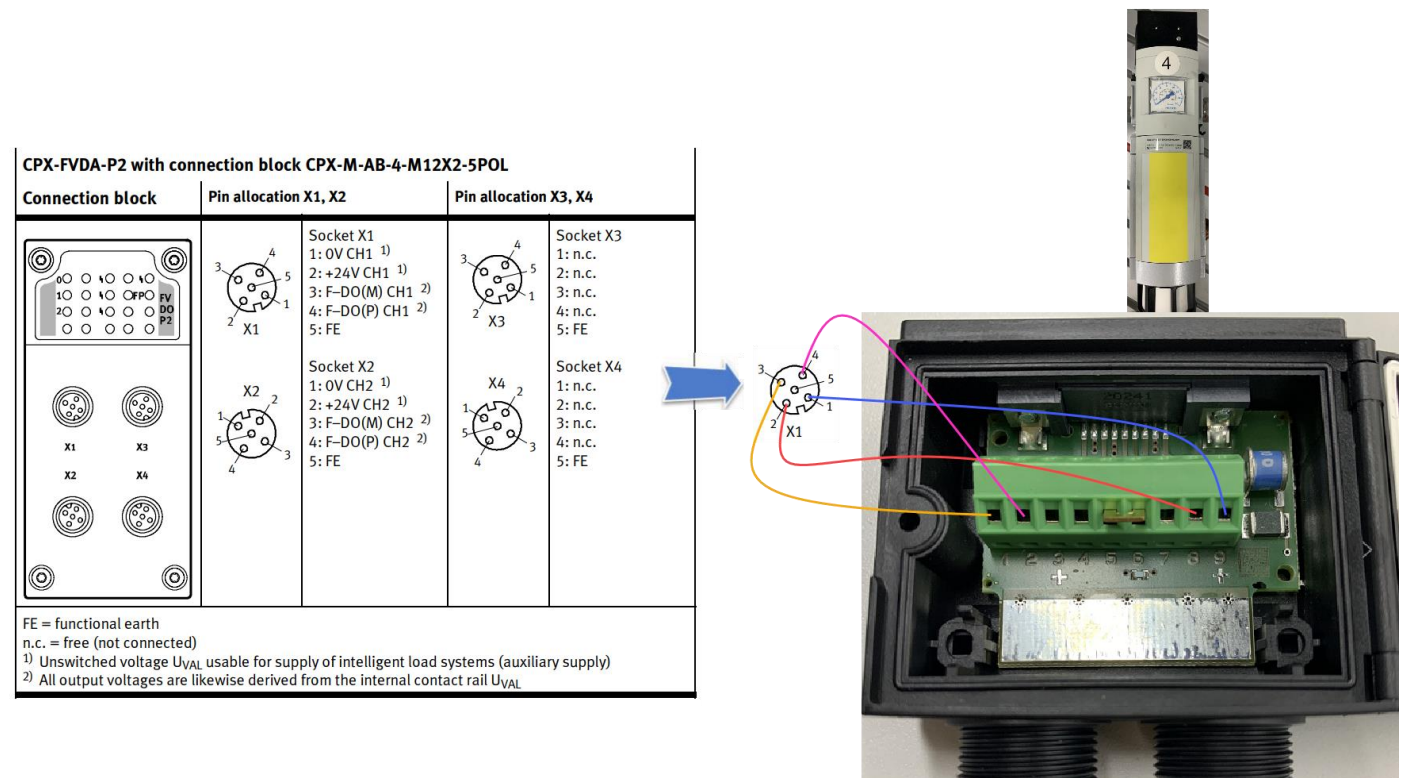

MS6-SV-..-E-10V24-...带NECA-S1G9-P9-MP5插座

# 4 博途 V16 中的组态及编程

# 4.1 设备和网络中进行 CPX 组态

# a) 点击链接下载 CPX GSDML 文件并在博途中安装:

https://www.festo.com.cn/net/zh-cn\_cn/SupportPortal/Downloads/654654/724210/GSDML-V2.34-Festo-CPX-20220412.zip

| 选项(N) 工具① 窗口(W) 帮助(H)                                                 |                                                                                    |               |             |      |    |
|-----------------------------------------------------------------------|------------------------------------------------------------------------------------|---------------|-------------|------|----|
| ☆ 设置(S)                                                               |                                                                                    |               |             |      |    |
| 支持包印                                                                  |                                                                                    |               |             |      |    |
| 管理通用站描述文件(GSD) (D)<br>启动 Automation License Manager(A)<br>引 显示参考文本(W) | 管理通用站描述文件<br><b>已安装的 GSD</b> 项目中的 GSD<br>源路径 · C:\Users\Administrator\Desktop\GSDM | V2.34-Festo-C | PX-20220412 |      | ×  |
|                                                                       | 导入路径的内容                                                                            |               |             |      |    |
|                                                                       | ☑ 文件                                                                               | 版本            | 语言          | 状态   | _  |
| · · ·                                                                 | GSDML-V2.34-Festo-CPX-20220412.xml                                                 | V2.34         | 英语,德语       | 已经安装 |    |
|                                                                       |                                                                                    |               |             |      |    |
|                                                                       |                                                                                    |               |             |      |    |
|                                                                       |                                                                                    |               |             |      |    |
|                                                                       |                                                                                    |               |             |      |    |
|                                                                       |                                                                                    |               |             |      |    |
|                                                                       |                                                                                    |               |             |      |    |
|                                                                       |                                                                                    |               |             |      |    |
|                                                                       | <                                                                                  |               |             |      | >  |
|                                                                       |                                                                                    |               | 删除          | 安装   | 取消 |

b) 通过 proneta 或者博途在线访问给 CPX 阀岛分配一个 IP 地址,例如: 192.168.0.2

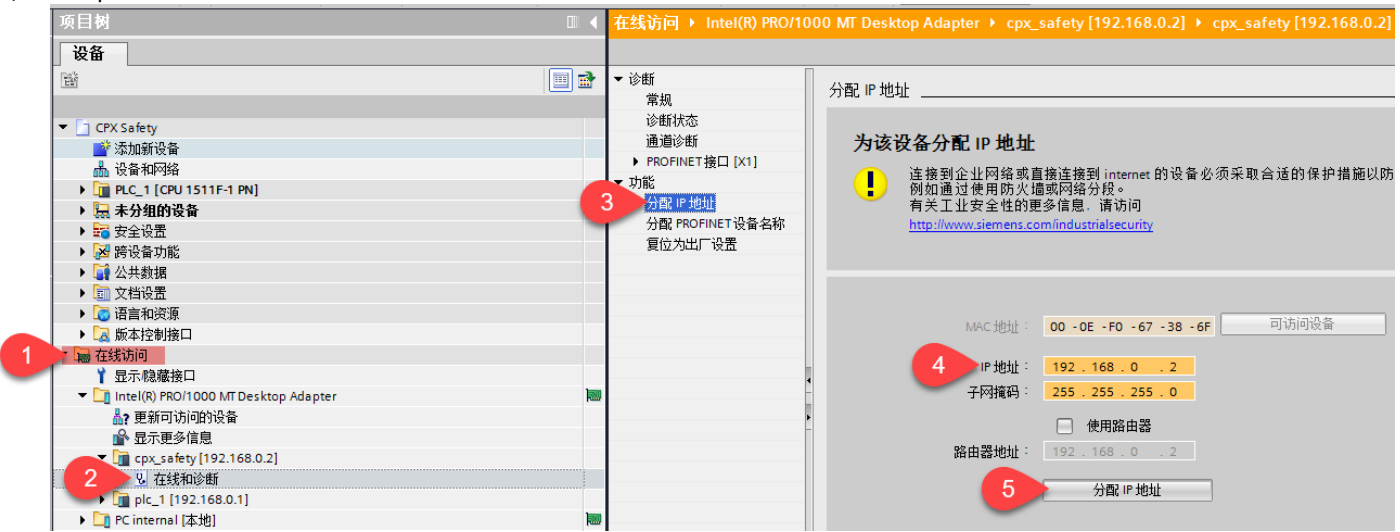

c) 在浏览器中输入阀岛的 IP 地址, 查看阀岛的配置情况

 $\leftarrow$  $\times$ G ▲ 不安全 | 192.168.0.2/device.htm

cpxxxbsafety7cb4 / 192.168.0.2 **CPX** web server

Home Device info С

**Device information** 

| Device IIIO    |  |
|----------------|--|
| Diagnosis      |  |
| PROFINET / I&M |  |
| Ethernet       |  |
| Report         |  |

| Slot 0 - FB4 | 4-RIO                                  |
|--------------|----------------------------------------|
| PROFINET     | IO 2X PP RJ45                          |
| MC: 216/3    | 2 Revision: 50 Serial number: 1F67386F |
| PS: 23.8 V   |                                        |
| PL: 24.0 V   |                                        |
| Slot 1 - F8D | I-P                                    |
| Input Mod    | ule Safety                             |
| MC: 28/1 F   | Revision: 2 Serial number: 05078083    |
| F Dest Ad    | dr device: 3                           |
| Functionm    | ode for channel pair 1/0: 0            |
| Functionm    | ode for channel pair 3/2: 0            |
| Functionm    | ode for channel pair 5/4: 0            |
| Functionm    | ode for channel pair 7/6: 0            |
| 5lot 2 - F8D | I-P                                    |
| Input Mod    | ule Safety                             |
| MC: 28/1 F   | evision: 2 Serial number: 82045525     |
| F Dest Ad    | dr device: 1                           |
| Functionm    | ode for channel pair 1/0: 0            |
| Functionm    | ode for channel pair 3/2: 0            |
| Functionm    | ode for channel pair 5/4: 0            |
| Functionm    | ode for channel pair 7/6: 0            |
| Slot 3 - FVD | O-P2                                   |
| Output Mo    | odule Safety                           |
| MC: 193/8    | Revision: 3 Serial number: 7C041568    |
| F Dest Ad    | dr device: 2                           |
| Inputs: 6x   | 8 Bit                                  |
| Outputs: 6   | x 8 Bit                                |
| Slot 4 - VTS | A-D                                    |
| Error: 5 Und | ervoltage in power supply              |
| Pneumatic    | interface                              |
| MC: 68/0 F   | levision: 11 Serial number: DD36E5B8   |
| Inputs: 32>  | ι 1 Bit                                |
| Outputs: 3   | 2x 1 Bit                               |

# d)将 CPX REV50(查看网页中通讯节点版本)拖拽到网络视图并将 PLC 与 CPX 连线

| CPX Safety 🕨 设备和网络                                                      |        |        | _ # # ×                           | 硬件目录                                                                                                    |           |
|-------------------------------------------------------------------------|--------|--------|-----------------------------------|----------------------------------------------------------------------------------------------------|-----------|
|                                                                         | 🛃 拓扑视图 | 🔥 网络视图 | 📑 设备视图                            | 选项                                                                                                    | 1         |
| 💦 网络 🔡 连接 HM 连接 🔷 🔻 😾 🐨 🐨 🔛 💷 💷 🔍 ±                                     | -      | 网络概览   |                                   |                                                                                                    |           |
|                                                                         | ^      | -<br>  |                                   | ▼ 目录                                                                                                    |           |
|                                                                         |        | ▼ S71  | 500/ET200MP station_1             | #<</td <td>fini Lini</td>                                                                                                    | fini Lini |
| PLC_1<br>CPU_1511F-1 PN<br>PN/IE_1<br>CPX_safety<br>CPX_safety<br>PLC_1 |        | , SSI  | PLC_1<br>D device_1<br>CPX_safety | <ul> <li>✓ 过速</li> <li>● (金銀込器和起記)器</li> <li>● (金銀込器和起記)器</li> <li>● (金銀込器和起記)器</li> <li>● (金銀和知識現)</li> <li>● (金銀和知識現)</li> <li>● (金銀和和二級現)</li> <li>● (金銀和和二級現)</li> <li>● (金銀和和二級現)</li> <li>● (金銀和和二級現)</li> <li>● (金銀和和二級現)</li> <li>● (金銀和和二級現)</li> <li>● (金銀和一級用)</li> <li>● (金銀和一級用)</li> <li>● (金融和)</li> <li>● (金融和)</li></ul> |           |
|                                                                         |        | -      |                                   |                                                                                                    | =         |

### e) 右击 CPX, 选择分配设备名称, 将名称改为 cpx\_safety

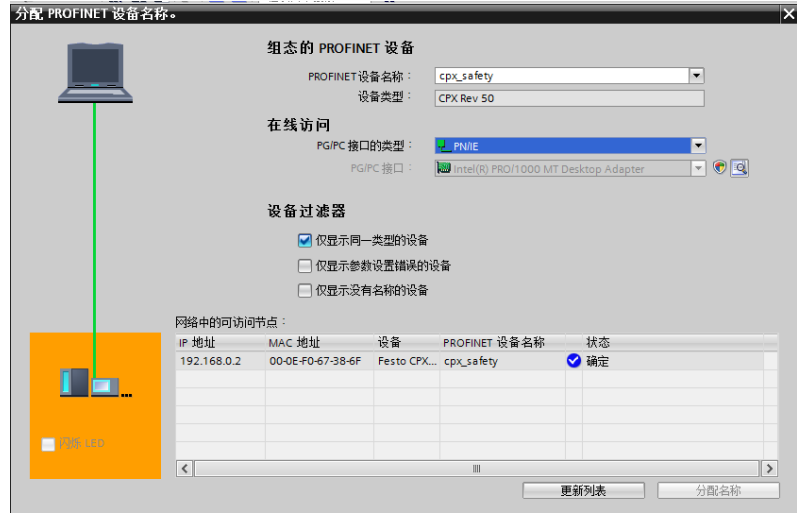

## f) 双击 CPX,进入设备视图,根据网页中阀岛的模块配置依次进行组态

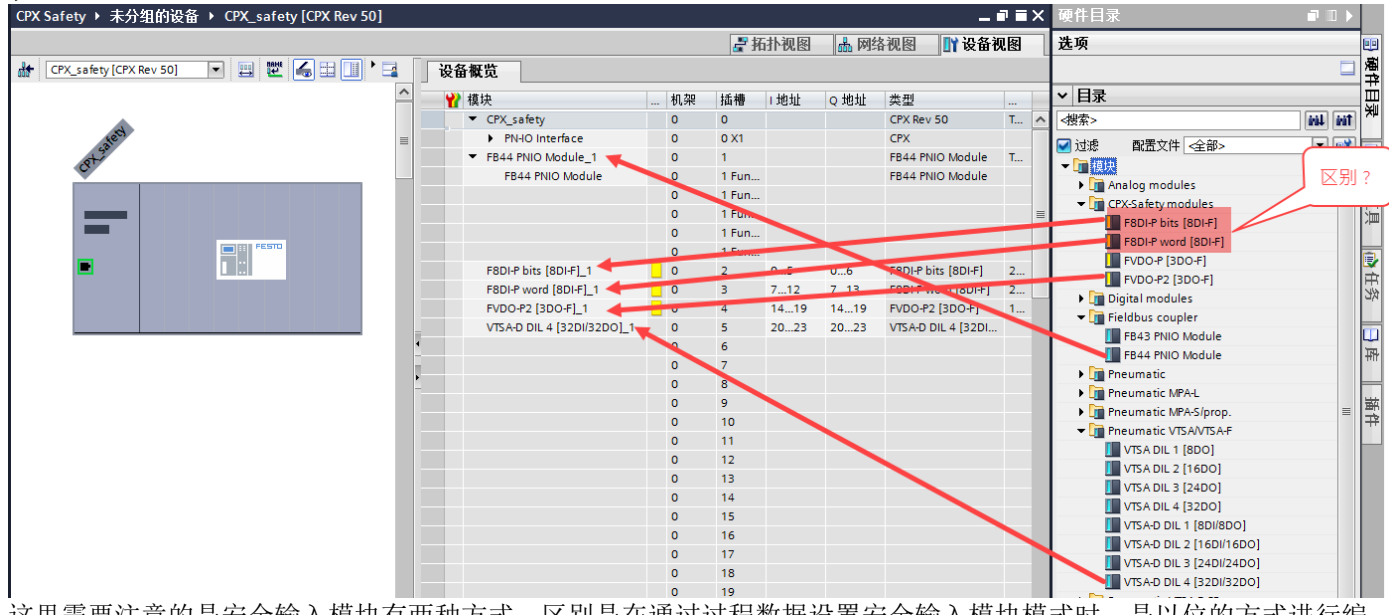

这里需要注意的是安全输入模块有两种方式。区别是在通过过程数据设置安全输入模块模式时,是以位的方式进行编程,还是以字的方式进行编程。当选择 F8DI-P bits 时,用户只能一个位一个位的赋值来实现模式的设置,不可用字的操作方式进行模式赋值。反之亦然。这部分会在编程部分进行举例解释。

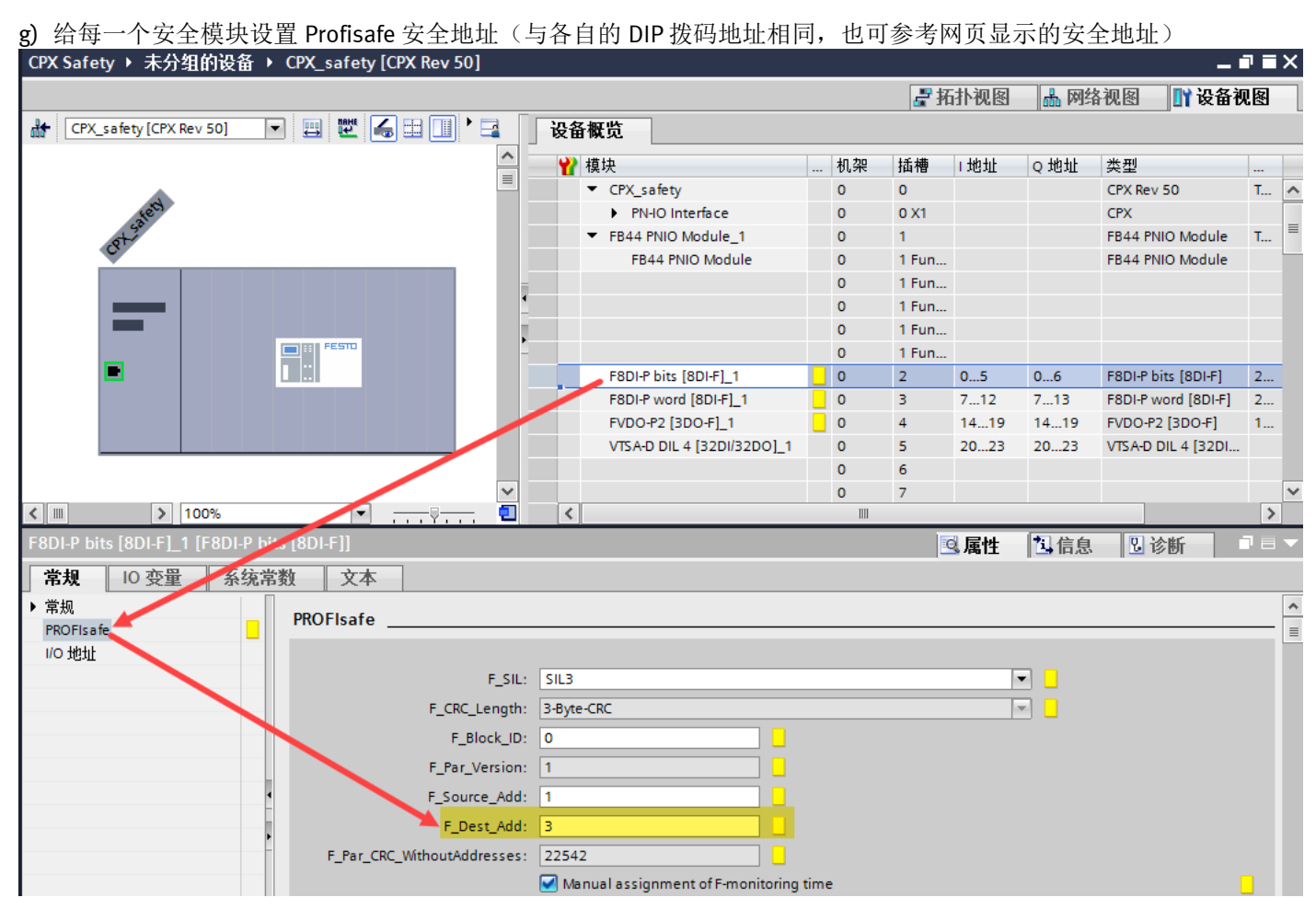

# 4.2 安全主程序中编程

a) 在 Main\_Safety\_RTG1 中插入 ACK\_GL 全局去钝化功能块,用于对所有安全模块的故障确认。

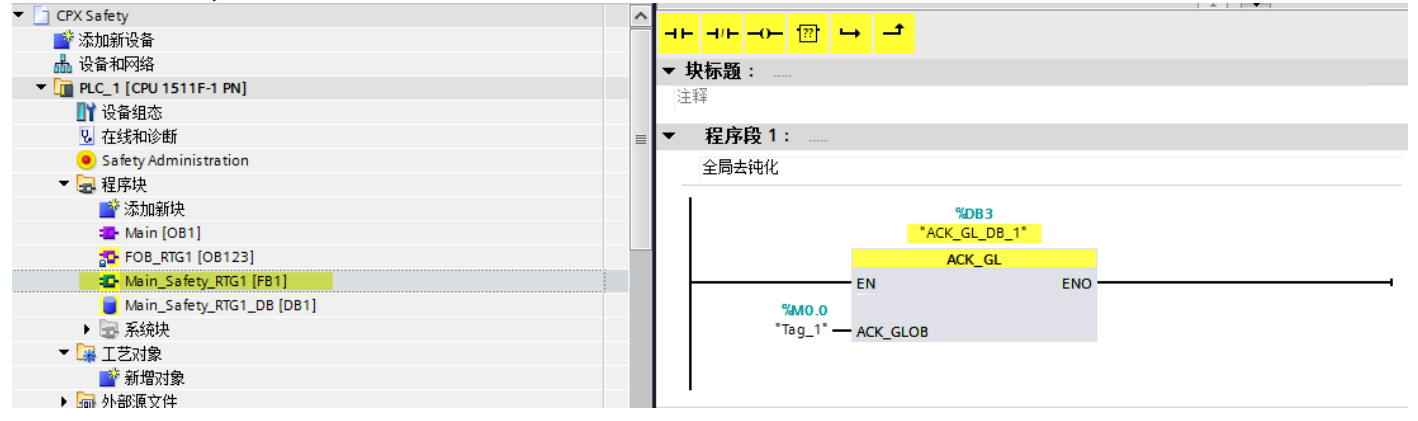

#### b) 设置第一个安全输入模块 F8DI-P bits 每个通道的功能模式

该模块占用的输出地址为 QBO-QB6。其中后四个字节是用于 PROFIsafe 通信,无需关注。前三个字节 QBO-QB2 是用户设定数据,具体定义如下图所示:

#### |输出数据的位模式

| Byte | Bit 7                                | Bit 6        | Bit 5 | Bit 4 | Bit 3 | Bit 2         | Bit 1  | Bit O |
|------|--------------------------------------|--------------|-------|-------|-------|---------------|--------|-------|
| 0    | 0                                    | 0            | 0     | 0     | 0     | 0             | 1/0    | 1/0   |
| QB0  | 工作模式: 1 = 逐个通道钝化<br>0 = 逐个模块钝化       |              |       |       |       |               |        |       |
|      | 1 = 确认i                              | 通道故障         |       |       |       |               |        |       |
| 1    | 8                                    | 4            | 2     | 1     | 8     | 4             | 2      | 1     |
| QB1  | "通道对"7/6 的功能模式 X4 "通道对"5/4 的功能模式 X3[ |              |       |       |       |               |        |       |
| 2    | 8                                    | 4            | 2     | 1     | 8     | 4             | 2      | 1     |
| QB2  | "通道对'                                | ,<br>'3/2 的功 | 能模式 🗙 | 2□    | "通道对' | ,<br>' 1/0 的功 | 能模式 X1 |       |

E

本例中,第一个安全输入模块的 X1 口接 2NC 的急停开关,选择模式 6; X2 口连接 1NC+1NO 的限位开关,选择模式 4。

功能模式 6 - 1002 T

(等效,并配备节拍监控)

针对每个"通道对",<mark>一个双通道开关/传感器(内部</mark> <mark>等效)</mark>进行信号分析,这些"通道对"配备独特节拍控制 的电源。

| 电路图 | "通道邓 | 村"接口 |            |    |
|-----|------|------|------------|----|
| o   | то   | T2   | <b>T</b> 4 | T6 |
|     | 11   | 13   | 15         | 17 |
|     | 0 V  |      |            |    |
|     | 10   | 12   | 14         | 16 |
|     | T1   | тз   | T5         | T7 |

Tab 1/21: 功能模式 6 - 1oo2 T

这种功能模式用于监控传感器布线中的短路和交接短路。 此功能模式特别适用于需要做出快速反应的应用(例如: <mark>急停装置</mark>,经过认证的开关/传感器)。

注意 安全分析仅使用下列接口模块: - CPX-M-AB-4-M12X2-5POL-T - CPX-AB-8-KL-4POL.

| 功能模式 | ቲ 4 | - 100 | 1 D | (非等效)         |
|------|-----|-------|-----|---------------|
| 针对每个 | "通道 | 对",   | 最多  | 2 个独立的双通道开关/传 |

节拍布线由 11, 13, 15, 17 分别映射至 10, 12, 14, 16 实现。

| 电路图 | "通道对"接口 |             |    |    |  |  |  |  |  |  |
|-----|---------|-------------|----|----|--|--|--|--|--|--|
| o   | T0      | T0 T2 T4 T6 |    |    |  |  |  |  |  |  |
| ÷   | 11      | 13          | 15 | 17 |  |  |  |  |  |  |
|     | 0 V     |             |    |    |  |  |  |  |  |  |
|     | 10      | 12          | 14 | 16 |  |  |  |  |  |  |
|     | T1      | Т3          | T5 | T7 |  |  |  |  |  |  |
| o   | TO      | T2          | T4 | T6 |  |  |  |  |  |  |
|     | 11      | 13          | 15 | 17 |  |  |  |  |  |  |
| 0   | 0 V     |             |    |    |  |  |  |  |  |  |
|     | 10      | 12          | 14 | 16 |  |  |  |  |  |  |
|     | T1      | Т3          | T5 | T7 |  |  |  |  |  |  |

Tab 1/18: 功能模式 4 - 1oo1 D

此功能模式用于检查开关功能和传感器的布线。

- 请仅使用配备非等效输出端的传感器,这种输出端在其 他触点关闭之前,始终打开一个触点。
- 请确保传感器的 NO 及 NC 开关已经连接适当的 "通道对"节拍接口→电路图。
- 请注意,每次操作之前需要进行零点交叉(NC 开关的 静合触点已关闭)。

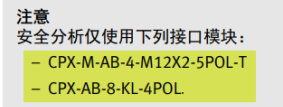

由于在组态该模块时采用了 bit 模式,那么在激活每个通道的功能模式时,只能用 bit 指令。

# X1 口和 X2 口功能模式设置如下:

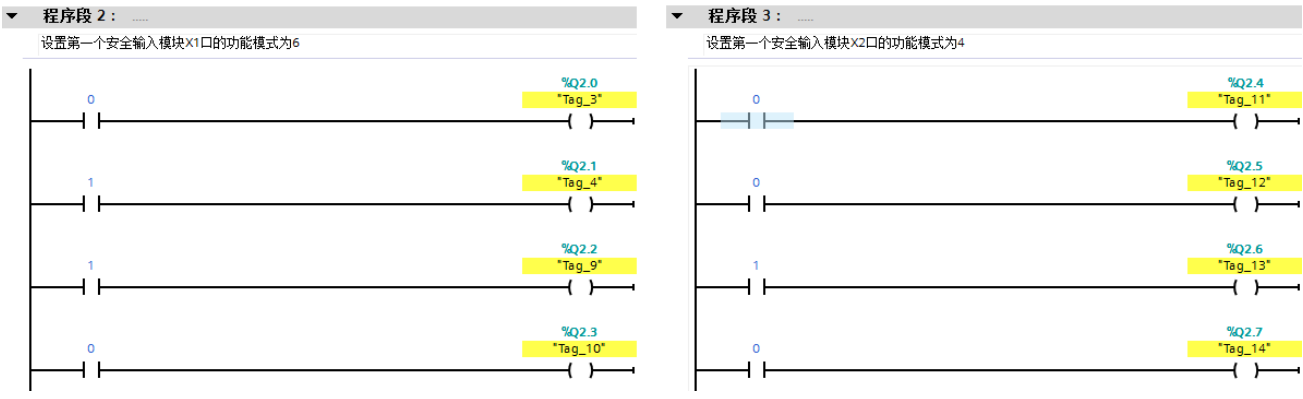

c) 设置第二个安全输入模块 F8DI-P word 每个通道的功能模式

前三个字节 QB7-QB9 是用户设定数据,具体定义如下图所示:

#### 输出数据的位模式 Bit 7 Bit 6 Bit 5 Bit 4 Bit 3 Bit 2 Bit 1 Bit 0 Byte 0 0 0 0 1/0 1/0 0 0 0 工作模式: 1 = 逐个通道钝化 0 = 逐个模块钝化 QB7 1 = 确认通道故障 1 8 4 2 1 8 4 2 1 QB8 "通道对" 5/4 的功能模式 X3 "通道对" 7/6 的功能模式 Х4Γ 1 8 2 4 2 4 2 1 8 QB9 "通道对" 3/2 的功能模式 "通道对" 1/0 的功能模式 X2 X1□

本例中,第二个安全输入模块的 X1 口接 20SSD PNP 输出的安全光栅,选择模式 5。

功能模式 5 - 1oo2(等效)

针对同时切换"通道对"两种信号的传感器(典型情况 0SSD)进行信号分析。

通过此传感器实现短路和交接短路监控。

示例 A

每个"通道对"一个双通道传感器(内部等效),这些 "通道对"配备统一的非节拍控制的传感器电源。T0, T2, T4, T6 在这种功能模式下始终使用静态 24 V DC。

#### ŧ

| 8 路图 | "通道对"接口 |         |         |         |  |  |  |  |  |
|------|---------|---------|---------|---------|--|--|--|--|--|
|      | T0/24 V | T2/24 V | T4/24 V | T6/24 V |  |  |  |  |  |
| 7    | 11      | 13      | 15      | 17      |  |  |  |  |  |
| 0    | 0 V     |         |         |         |  |  |  |  |  |
|      | 10      | 12      | 14      | 16      |  |  |  |  |  |
| 0    | T1/FE   | T3/FE   | T5/FE   | T7/FE   |  |  |  |  |  |

Tab 1/19: 功能模式 5 - 1oo2(示例 A)

#### 示例 B OSSD 传感器

| 电路图                                    | "通道对"接口      |                |       |       |  |  |  |  |  |
|----------------------------------------|--------------|----------------|-------|-------|--|--|--|--|--|
| ~~~~~~~~~~~~~~~~~~~~~~~~~~~~~~~~~~~~~~ | 24 V         | 24 V           | 24 V  | 24 V  |  |  |  |  |  |
|                                        | 11           | 13             | 15 17 |       |  |  |  |  |  |
|                                        | 0 V          |                |       |       |  |  |  |  |  |
| Ţ Ĺ                                    | 10           | 12             | 14    | 16    |  |  |  |  |  |
| 0                                      | T1/FE        | T3/FE          | T5/FE | T7/FE |  |  |  |  |  |
| Lo                                     | 传感器的<br>插拔螺旋 | FE 触点位<br>接合器上 | 立于模块的 | M12   |  |  |  |  |  |

| 注意<br>使用接口模块 CPX-M-AB-4-M12X2-5POL-T 上的 OSSD<br>传感器时发生故障。  |
|------------------------------------------------------------|
| 连接 FE 触点和 M12 插座的 Pin5 时造成短路。<br>由此信号 T1, T3, T5, T7 受到干扰。 |
| 输入模块报告模块错误 2: "短路"。                                        |
| • 请仅将传感器的 FE 触点与模块的 M12 螺纹插头<br>相连。                        |

Tab 1/20: 功能模式 5 - 1oo2(示例 B)

由于在组态该模块时采用了 word 模式,那么在激活每个通道的功能模式时,只能用字操作指令。

X1 口功能模式设置如下(其他接口为举例,如果不用可设置为 16#0005):

QW8 为第二个安全输入模块的功能模式设置字,由于阀岛模块的数据格式默认为 Intel 格式(高字节在后,低字节在 前)与西门子的数据格式正好相反,请按照下图例子进行设置。

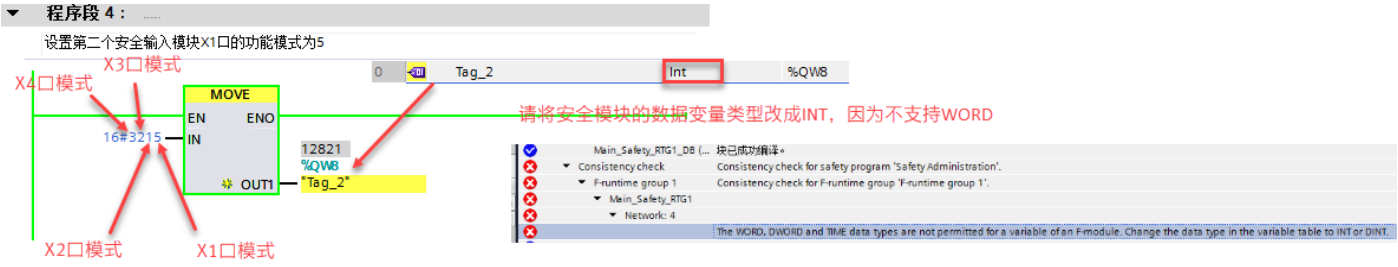

Home Device info Diagnosis PROFINET / I&M Ethernet Report

| Device | infor | mation |
|--------|-------|--------|
|        |       |        |

| Slot 0 - FB44-RIO                               |
|-------------------------------------------------|
| PROFINET IO 2x PP RJ45                          |
| MC: 216/32 Revision: 50 Serial number: 1F67386F |
| PS: 23.8 V                                      |
| PL: 24.0 V                                      |
| Slot 1 - F8DI-P                                 |
| Input Module Safety                             |
| MC: 28/1 Revision: 2 Serial number: 05078083    |
| F_Dest_Addr device: 3                           |
| Functionmode for channel pair 1/0: 6            |
| Functionmode for channel pair 3/2: 4            |
| Functionmode for channel pair 5/4: 0            |
| Functionmode for channel pair 7/6: 0            |
| Slot 2 - F8DI-P                                 |
| Input Module Safety                             |
| MC: 28/1 Revision: 2 Serial number: 82045525    |
| F_Dest_Addr device: 1                           |
| Functionmode for channel pair 1/0: 5            |
| Functionmode for channel pair 3/2: 1            |
| Functionmode for channel pair 5/4: 2            |
| Functionmode for channel pair 7/6: 3            |
| Slot 3 - FVDO-P2                                |
| Output Module Safety                            |
| MC: 193/8 Revision: 3 Serial number: 7C041568   |
| F_Dest_Addr device: 2                           |
| Inputs: 6x 8 Bit                                |
| Outputs: 6x 8 Bit                               |
| Slot 4 - VTSA-D                                 |
| Error: 5 Undervoltage in power supply           |
| Pneumatic interface                             |
| MC: 68/0 Revision: 11 Serial number: DD36E5B8   |
| Inputs: 32x 1 Bit                               |
| Outputs: 32x 1 Bit                              |

### d) 关于安全输入模块的输入地址分配

安全输入模块在组态中占用了 6 个字节的输入。其中后 4 个字节用于 PROFIsafe 通信,前两个字节是用户数据,定义如下:

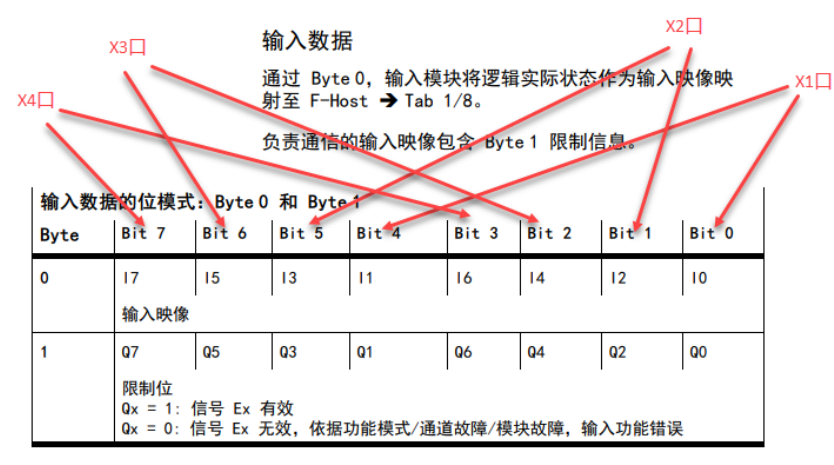

Tab 1/8: 输入数据的位模式(F 用户数据, Byte 0 和 1)

依据功能模式, Byte 0 包含输入端的逻辑状态。只有当相 关限制位同样设置为 1 时,这些输入位才能设置为 1。

Byte 1 包含限制位。如果不存在通道故障,并且先前的通 道故障已经去钝化,那么限制位才能设置为 1。

| Byte | Bit 7 | Bit 6 | Bit 5 | it5 Bit4 E |   | Bit 2 | Bit 1 | Bit O |  |  |
|------|-------|-------|-------|------------|---|-------|-------|-------|--|--|
| 0    | 0     | 0     | 13    | 11         | 0 | 0     | 12    | 10    |  |  |
| 1    | 1     | 1     | 1     | 1          | 1 | 1     | 1     | 1     |  |  |

Tab 1/9: 输入映像;"通道对"10/11 和 12/13 的示例

本案例中第一个安全输入模块的输入地址为 QB0; 第二个安全输入模块的输入地址为 QB7.

### e) 关于安全输出模块的地址分配

根据 PROFIsafe 的安全机制,输出模块 CPX-FVDA-P2 在 CPX 电气终端的进程映象中为输入端和输出端各分 配 6 Byte。其中后 4 Byte 仅用于 PROFIsafe 通信。前 2 Byte 的输出和输入为用户数据,定义如下:

| 控制x2口输出 控制x1口输出 气接口和阀的电源 |                  |                  |                   |                                   |             |                                      |                           |        |                   |                    |                          |                           |                                               |                                |                |                    |                  |               |
|--------------------------|------------------|------------------|-------------------|-----------------------------------|-------------|--------------------------------------|---------------------------|--------|-------------------|--------------------|--------------------------|---------------------------|-----------------------------------------------|--------------------------------|----------------|--------------------|------------------|---------------|
| 输出端表<br>Byte             | <b>bit</b> 7     | 祥式:By<br>Bit 6   | /te 0 和<br> Bit 5 | Byte 1<br>Bit 4                   | Bit 3       | Bit 2                                | Bit 1                     | Bit 0  | 输入<br>Byte        | 嘴数<br>             | 据的比特<br>Bit 7            | 祥式:By<br>Bit 6            | rte 0 和<br>Bit 5                              | Byte 1<br> Bit 4               | Bit 3          | Bit 2              | Bit 1            | Bit O         |
| Byte O                   | 预留               | 测试脉冲             | 已激活               | 预留                                |             | 额定状态                                 | 1                         |        | Byte              | 0                  | 预留                       | 测试脉冲                      | 已激活                                           | 预留                             |                | 逻辑实际               | 状态 <sup>1)</sup> |               |
|                          |                  | CH2              | CH1               |                                   |             | CH2                                  | CH1                       | СНО    |                   |                    |                          | CH2                       | CH1                                           |                                |                | CH2                | CH1              | СНО           |
| QB14                     | 0                | 0 = 激活<br>1 = 禁用 |                   | 0                                 |             | 0 = 断开<br>1 = 接通                     |                           | 1814   |                   | 0                  | 0 = 已激<br>1 = 已禁         | 0 = 已激活<br>1 = 已禁用        |                                               | 0                              |                | 0 = 断开<br>1 = 接通   |                  |               |
| Byte 1                   | 逐个通<br>道钝化       | 预留               |                   | 数据流向                              | 预留          | 确认<br>CH2 CH1 CH0                    |                           | Byte   | 1                 | 逐个通<br>道钝化         | 预留                       |                           | 数据流向                                          | 预留                             | 通道故障<br>CH2    | 状态<br>CH1          | сно              |               |
| QB15                     | 0 = 断开<br>1 = 接通 | 0                |                   | 0 =<br>Device to<br>Host<br>(固定值) | 0           | - Low 切<br>用户确<br>- 持续 1             | 换 } High<br>认或者<br>= 自动确i | =<br>1 | IB15              |                    | 0 = 断开<br>1 = 接通         | 0                         |                                               | 1 = Host<br>to Device<br>(固定值) | 0              | 0 = 无故<br>1 = 故障   | 障                | 1             |
| Tab 1/7:                 | 输出站              | 端数据的比            | 比特样式              | (F 用户数据                           | 居, Byte     | 0 和 Byt                              | e 1)                      |        | 1) 这些<br>输出<br>钝( | 些 Bi<br>出端」<br>と时, | t 反映了道<br>L的外部电<br>相应的 B | 逻辑实际状<br>压进行评价<br>it 发出 0 | 态。        这些<br>古。        在整个<br>)        信号。 | 状态 <b>不会</b> 通过<br>模块钝化时,      | 测量得出<br>这些 Bit | ! 不会对E<br>: 发出 0 们 | 已钝化或者<br>言号。 某个  | 已关断的<br>╰输出通道 |
|                          |                  | •                | • 请确保<br>置的。      | 输出端数据                             | 的所有日        | Bit 都是打                              | 安照其定り                     | 义设     | Tab 1             | /8:                | 输入站                      | 尚数据的比                     | 比特样式                                          | (F 用户数据                        | इ, Byte        | 0 和 Byt            | e 1)             |               |
| 家例「                      | 中用到              | BQB14.           | iit 0 :<br>0 控制   | 2 控制输出<br>阀岛气打                    | 通道 0<br>妾口及 | . 2 上的 <del>7</del><br>阀的电           | Ŧ关。<br>L源; C              | (B14.1 | 控制                | MS                 | 6-SV-E                   | EMI                       | P5 的伎                                         | 可能。                            |                |                    |                  |               |
| A                        | MILLI VE         | 411 /            | 1.70.00           |                                   |             | ```````````````````````````````````` |                           |        |                   |                    |                          |                           |                                               |                                |                |                    |                  |               |

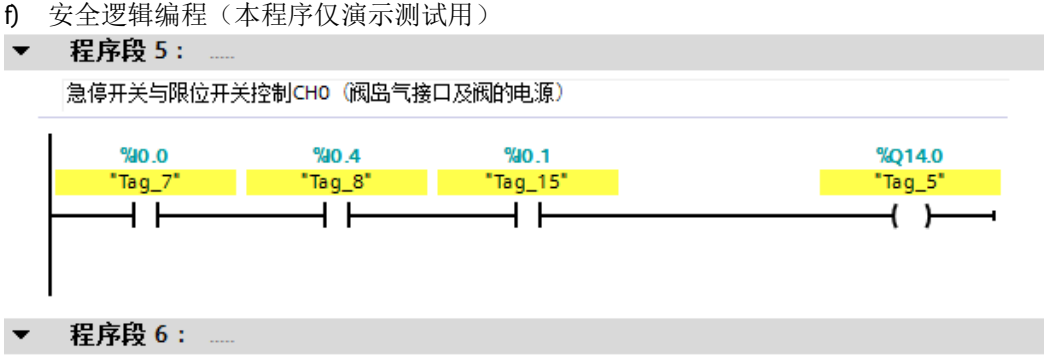

安全光栅控制切断CH1 MS6-SV-E使能安全排气

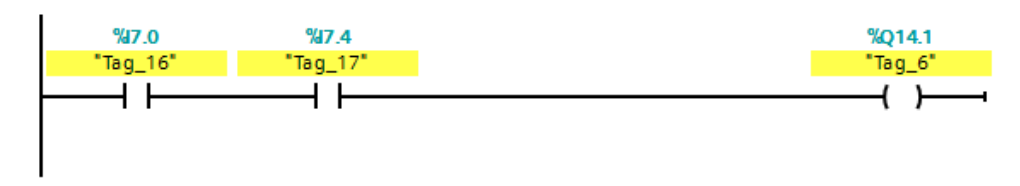

d) 编译下载程序进行测试